# volatility安装、内存取证常见知识点及例题讲解(已进行2.1次 更新)

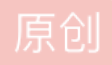

置顶 <u>是Mumuz</u> <sup>(1)</sup> 已于 2022-04-11 22:02:33 修改 <sup>(2)</sup> 3045 <sup>(2)</sup> 收藏 52
 分类专栏: <u>笔记 ctf</u> 文章标签: <u>linux</u>
 于 2021-05-26 22:35:29 首次发布
 版权声明:本文为博主原创文章,遵循 <u>CC 4.0 BY-SA</u> 版权协议,转载请附上原文出处链接和本声明。
 本文链接: <u>https://blog.csdn.net/qq\_42880719/article/details/117304586</u>
 版权

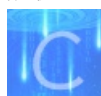

笔记 同时被 2 个专栏收录

23 篇文章 6 订阅 订阅专栏

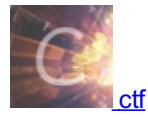

75 篇文章 28 订阅

订阅专栏

最近的CTF比赛有关内存取证、机器学习、流量分析的题越来越多,自己又没怎么下来学过,基本都混在简单基础的图片隐写上 面,所以开坑整理内存取证的知识点,并选取两道例题来实操。之后也准备对机器学习开坑。

常见的内存镜像文件有raw、vmem、dmp、img等,这里就需要用到内存取证工具volatility(例题讲解使用版本为2.6),当然如果 看见有个叫Dumplt的进程,不用去理会,他就是生成内存文件的程序。

#### 指令讲解及从零安装

#### 从0开始安装volatility(2021/11/4)

基操部分

安装volatility

imageinfo

pslist

pstree

cmdscan

consoles

cmdline

filescan

dumpfiles

procdump

memdump

editbox/notepad

netscan

svcscan

screenshot

userassist

clipboard

hivelist

malfind

handles

iehistory

dlldump

使用插件找到密码

printkey

配合Gimp

例题

## 从0开始安装volatility(2021/11/4)

因为我常用的kali坏掉了,每次只能靠快照存活那么几分钟,正好买的Samsung SSD T7到了,就重新在kali里面安装一下 volatility吧。

### 基操部分

1.安装vmware tools 点击上方虚拟机—安装Vmware tools,桌面出现光盘的图标后双击打开,解压VMware tools到桌面,然后进入文件夹,输入命令

#### sudo ./vmware-install.pl

然后一路回车,有yes的就输入yes 直到最后出现enjoy表明安装成功 然后建议重启一下

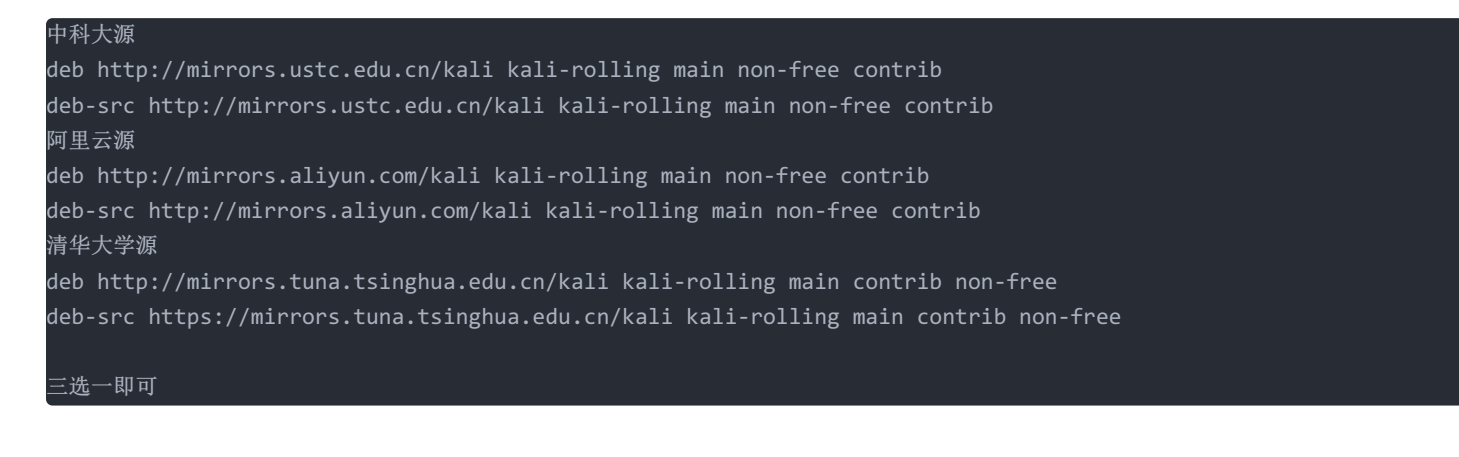

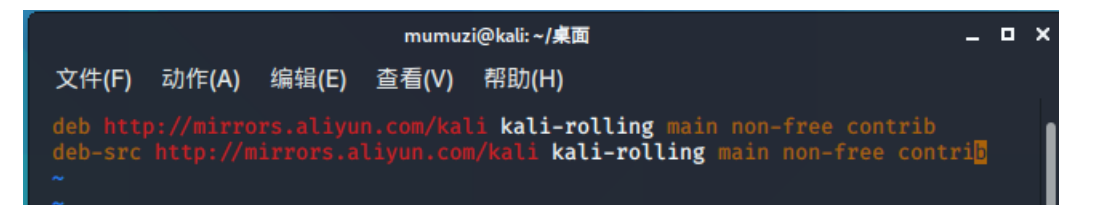

然后输入

sudo apt-get update sudo apt-get upgrade

然后装个中文输入法吧

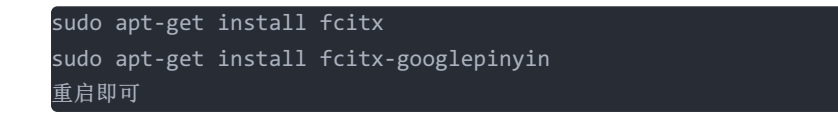

3.安装pip

我使用的2020.2的kali,只安装了python2.7.18和python3.8.2,但没有pip。

请务必先安装python3再安装python2。如果先安装2再安装3会出现pip和pip3都指向的python3,也不用担心,再次执行 python2 get-pip.py即可

对于python2.7:

wget https://bootstrap.pypa.io/pip/2.7/get-pip.py

python get-pip.py

如果安装之后输入pip仍然出现找不到pip的情况 说明没有写入PATH,请根据他的提示输入以下命令,如图

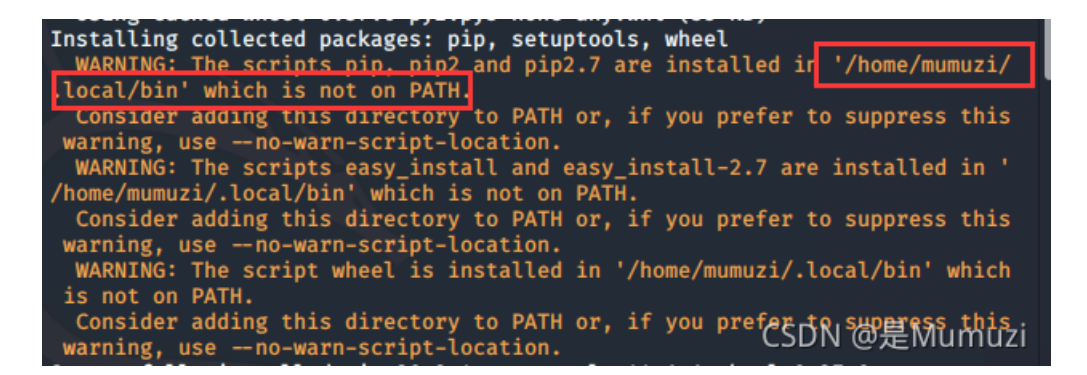

请输入

echo 'export PATH=/home/mumuzi/.local/bin:\$PATH' >>~/.bashrc source ~/.bashrc 注: /home/mumuzi/.local/bin根据自己的WARNING提示来修改

对于python3:

我也是用的wget https://bootstrap.pypa.io/pip/2.7/get-pip.py 然后python3 get-pip.py (虽然我印象中python2和3的get-pip是独立的

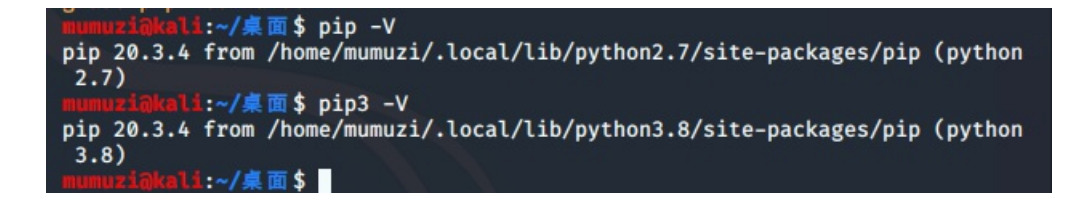

### 安装volatility

**建议害怕安装出问题之前,拍点快照 推荐方法(方便安装插件)** 1.下载volatility https://github.com/volatilityfoundation/volatility 或者git clone https://github.com/volatilityfoundation/volatility.git 进入文件夹后,输入

python setup.py install

2.然后运行,你会发现缺少很多库,于是安装这些库,一个个安装

pip install yara pip install pycrypto 如果在安装的时候报python.h的错,请执行下面一条 sudo apt-get install python2-dev pip install pillow pip install distorm3 pip install openpyxl

```
然后直接运行python vol.py即可
以下问题可能只是我个人出现的,如果你们也出现了可以看一看
虽然运行发现出现错误,发现是yara的原因,重新安装一次,发现在
Requirement already satisfied: yara in /home/mumuzi/.local/lib/python2.7/site-packages (1.7.7)
而报错原因是
```

#### Failed to import '/usr/lib/libyara.so'

PATH = /home/mumuzi/.local/bin:/usr/local/bin:/usr/bin:/bin:/usr/local/games:/usr/games;/usr/lib \*\*\* Failed to import volatility.plugins.linux.malfind (OSError: /usr/lib/libyara.so: cannot open shared object f ile: No such file or directory) Failed to import '/usr/lib/libyara.so' PATH = /home/mumuzi/.local/bin:/usr/local/bin:/usr/bin:/usr/local/games:/usr/games;/usr/lib;/usr/lib

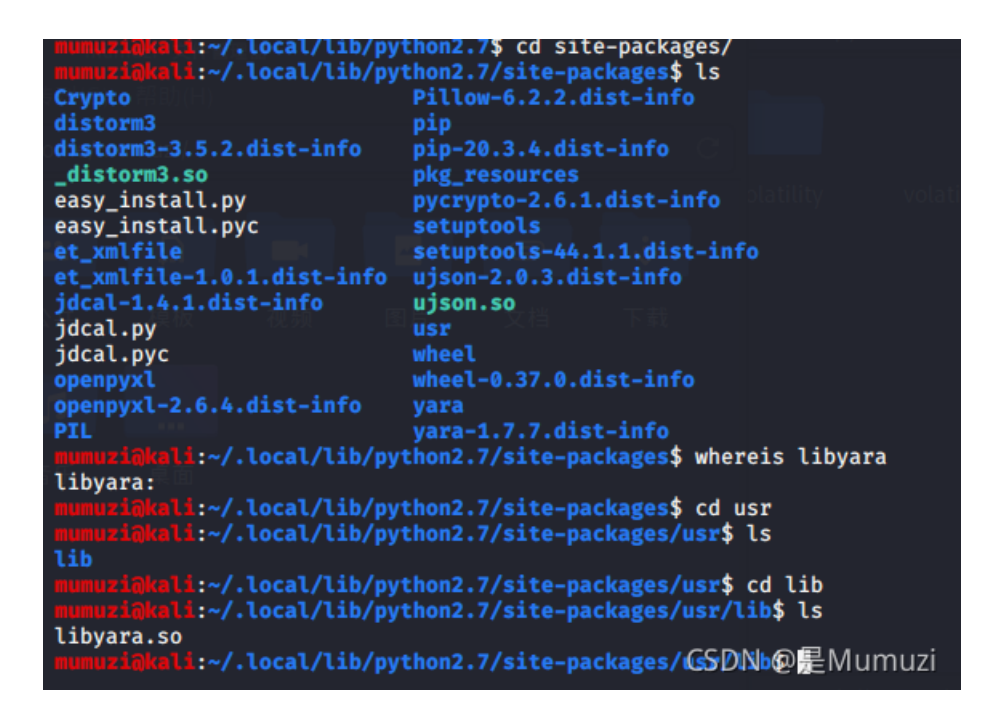

于是想到利用软连接来解决问题

1n -s /home/mumuzi/.local/lib/python2.7/site-packages/usr/lib/libyara.so /usr/lib/libyara.so

mumuzi@kali:~/桌面/volatility-master\$ python2 vol.py
Volatility Foundation Volatility Framework 2.6.1
ERROR : volatility.debug : You must specify something to do (try -h)
mumuzi@kali:~/桌面/volatility-master\$

还可能出现下面的问题

bash: /usr/local/bin/vol.py: /usr/bin/python: 解释器错误:没有那个文件或目录 然后在测试发现,将python改成python2才能使用。 于是进入bin目录,查看一下链接

| mumuzi@kali | L:/ | usr/l  | <b>bin\$</b> 1 | ls –l pyt | thon* |    |       |                                          |
|-------------|-----|--------|----------------|-----------|-------|----|-------|------------------------------------------|
| lrwxrwxrwx  | 1   | root   | root           | 9         | 7月    | 28 | 19:17 | <pre>python2 → python2.7</pre>           |
| -rwxr-xr-x  | 1   | root   | root           | 3635744   | 9月    | 24 | 17:39 | python2.7                                |
| lrwxrwxrwx  | 1   | root   | root           | 33        | 9月    | 24 | 17:39 | <pre>python2.7-config → x86_64-lin</pre> |
| ux-gnu-pyth | nor | 12.7-0 | config         | ţ         |       |    |       |                                          |
| lrwxrwxrwx  | 1   | root   | root           | 16        | 7月    | 28 | 19:17 | <pre>python2-config → python2.7-co</pre> |
| nfig        |     |        |                |           |       |    |       |                                          |
| lrwxrwxrwx  | 1   | root   | root           | 9         | 4月    | 7  | 2020  | <pre>python3 → python3.8</pre>           |
| -rwxr-xr-x  | 2   | root   | root           | 5110856   | 4月    | 1  | 2020  | python3.7                                |
| -rwxr-xr-x  | 2   | root   | root           | 5110856   | 4月    | 1  | 2020  | python3.7m                               |
| -rwxr-xr-x  | 1   | root   | root           | 5445248   | 4月    | 1  | 2020  | python3.8                                |
| lrwxrwxrwx  | 1   | root   | root           | 33        | 4月    | 1  | 2020  | <pre>python3.8-config → x86_64-lin</pre> |
| ux-gnu-pyth | nor | 13.8-0 | config         | ţ         |       |    |       |                                          |
| lrwxrwxrwx  | 1   | root   | root           | 16        | 4月    | 7  | 2020  | <pre>python3-config → python3.8-co</pre> |
| nfig        |     |        |                |           |       |    |       |                                          |
| -rwxr-xr-x  | 1   | root   | root           | 384       | 3月    | 28 | 2020  | python3-futurize                         |
| -rwxr-xr-x  | 1   | root   | root           | 388       | 3月    | 28 | 2020  | python3-pasteurize                       |
| -rwxr-xr-x  | 1   | root   | root           | 364       | 12月   | 16 | 2019  | python3-qr                               |
| -rwxr-xr-x  | 1   | root   | root           | 196       | 3月    | 25 | 2020  | python3-tor-prompt                       |
| -rwxr-xr-x  | 1   | root   | root           | 5902      | 11月   | 3  | 2019  | python3-wsderth) @目Mumuzi                |
| lrwxrwxrwx  | 1   | root   | root           | 7         | 2月    | 4  | 2020  | python-faraday - faraday                 |

发现bin下,是python2指向的python2.7,所以使用python的时候是找不到python2.7的,于是将bin下的python2改名python

mumuzi@kali:/usr/bin\$ sudo mv python2 python
mumuzi@kali:/usr/bin\$ ls -l python\*
lrwxrwxrwx 1 root root 9 7月 28 19:17 python → python2.7

| <pre>mumuzi@kali:~/桌面\$ vol.py Volatility Foundation Volatil</pre> | lity Framework 2.6.1                        |
|--------------------------------------------------------------------|---------------------------------------------|
| ERROR : volatility.debug<br>mumuzi词kali:~/桌面\$                     | : You must specify something to do (try -h) |

插件的安装可以看后面

独立volatility安装方法

1.下载volatility

https://www.volatilityfoundation.org/26 选择下载Linux系统的,下载下来之后解压 然后把解压出来的文件夹改名为volatility,使用指令移动到/usr/local 顺便把那个可执行文件的文件名也改成volatility

sudo mv volatility/ /usr/local/

2.然后添加环境变量,通过修改profile

```
sudo vim /etc/profile
然后在最后,换行添加一句
export PATH=/usr/local/volatility:$PATH
重启即可
```

## imageinfo

分析获取内存镜像的基本信息

volatility -f raw.raw imageinfo

```
Volatility Foundation Volatility Framework 2.6

INFO : volatility.debug : Determining profile based on KDBG search...

Suggested Profile(s) : Win7SP1×64 Win7SP0×64, Win2008R2SP0×64, Win2008R2SP1×6

4_24000, Win2008R2SP1×64_23418, Win2008R2SP1×64, Win7SP1×64_24000, Win7SP1×64_23418

AS Layer1 : WindowsAMD64PagedMemory (Kernel AS)

AS Layer2 : FileAddressSpace (/home/mumuzi/桌面/raw.raw)

PAE type : No PAE

DTB : 0×187000L

KDBG : 0×f8000404c0a0L

Number of Processors : 1

Image Type (Service Pack) : 1

KPCR for CPU 0 : 0×fffff8000404d00L

KUSER_SHARED_DATA : 0×ffff780000000L

Image date and time : 2021-04-11 13:33:12 UTC+0000S://blog.csdn.net/qq_42880719

Image local date and time : 2021-04-11 21:33:12 +0800
```

volatility 建议当做 Win7SP1x64 的镜像,后面的参数使用-profile(两根横杠)

## pslist

知道镜像信息后,一般就会pslist pslist: 查看镜像中正在运行的进程

volatility -f raw.raw --profile=Win7SP1x64 pslist

当然,也可以用psxview,psxview可查看一些隐藏进程

| Offset(V)          | Name                  | PID  | PPID | Thds   | Hnds  | Sess | Wow64        | Start cloakify pyc cloakif   | VE Exit                              |
|--------------------|-----------------------|------|------|--------|-------|------|--------------|------------------------------|--------------------------------------|
| 0×fffffa80018b9ae0 | System                | 4    | 0    | 86     | 517 · |      | 0            | 2021-04-11 09:36:16 UTC+0000 |                                      |
| 0×fffffa8002fbb040 | smss.exe              | 264  | 4    | 2      | 29 -  |      | 0            | 2021-04-11 09:36:16 UTC+0000 |                                      |
| 0×fffffa80036ff3c0 | csrss.exe             | 352  | 336  | 9      | 432   | 0    | 0            | 2021-04-11 09:36:16 UTC+0000 |                                      |
| 0×fffffa80036dd3b0 | wininit.exe           | 404  | 336  | 3      | 76    | Ø    | 0            | 2021-04-11 09:36:16 UTC+0000 |                                      |
| 0×fffffa80018c5b30 | csrss.exellbcSearchen | 412  | 396  | 9      | 323   | 1    | 0            | 2021-04-11 09:36:16 UTC+0000 |                                      |
| 0×fffffa800387a260 | services.exe          | 476  | 404  | 10     | 213   | 0    | cloaki 👸     | 2021-04-11 09:36:16 UTC+0000 |                                      |
| 0×fffffa800387da70 | lsass.exe             | 484  | 404  | 0 1275 | 598   | ő    |              | 2021-04-11 09:36:16 UTC+0000 |                                      |
| 0×fffffa80038b8680 | lsm.exe               | 492  | 404  | ·      | 143   | ø    | ø            | 2021-04-11 09:36:16 UTC+0000 |                                      |
| 0×fffffa80038c6610 | winlogon.exe          | 504  | 396  | 3      | 109   | 1    | 0            | 2021-04-11 09:36:16 UTC+0000 |                                      |
| 0×fffffa80039f4b30 | sychost.exe           | 632  | 476  | 音511   | 365   | Ø    | Ø            | 2021-04-11 09:36:17 UTC+0000 |                                      |
| 0×fffffa8003a87a60 | vm3dservice.ex        | 696  | 476  | 3      | 44    | Ø    | 0            | 2021-04-11 09:36:17 UTC+0000 |                                      |
| 0×fffffa8003a98b30 | sychost.exe           | 720  | 476  | 8      | 283   | 0    | ittilag. 👩 t | 2021-04-11 09:36:17 UTC+0000 |                                      |
| 0×fffffa8003ac0890 | svchost.exe 0         | 772  | 476  | 20 19  | 456   | Ø    |              | 2021-04-11 09:36:17 UTC+0000 |                                      |
| 0×fffffa8003ac6b30 | svchost.exe           | 864  | 476  | 18     | 436   | 0    | 0            | 2021-04-11 09:36:17 UTC+0000 |                                      |
| 0×fffffa8003b69530 | svchost.exe           | 936  | 476  | 32     | 943   | Ø    | ø            | 2021-04-11 09:36:17 UTC+0000 |                                      |
| 0×fffffa8003bd4060 | svchost.exe           | 336  | 476  | 10     | 523   | Ø    | 0            | 2021-04-11 09:36:17 UTC+0000 |                                      |
| 0×fffffa8003bfd060 | svchost.exe           | 984  | 476  | 15     | 477   | 0    | 0            | 2021-04-11 09:36:17 UTC+0000 |                                      |
| 0×fffffa8003c77b30 | spoolsv.exe           | 1124 | 476  | 12 3   | 265   | 0    | LICENO       | 2021-04-11 09:36:17 UTC+0000 |                                      |
| 0×fffffa8003ccc420 | svchost.exe           | 1164 | 476  | 19     | 324   | Ø    | Ø            | 2021-04-11 09:36:17 UTC+0000 |                                      |
| 0×fffffa8003d51560 | taskhost.exe          | 1284 | 476  | 9      | 212   | 1    | 0            | 2021-04-11 09:36:17 UTC+0000 |                                      |
| 0×fffffa8003d9d060 | dwm.exe               | 1404 | 864  | 5      | 119   | 1    | Ø            | 2021-04-11 09:36:18 UTC+0000 |                                      |
| 0×fffffa8003da8b30 | explorer.exe          | 1424 | 1388 | 33     | 891   | 1    | 0            | 2021-04-11 09:36:18 UTC+0000 |                                      |
| 0×fffffa8003e185f0 | vm3dservice.ex        | 1544 | 1424 | 2      | 53    | 1    | Ő            | 2021-04-11 09:36:18 UTC+0000 |                                      |
| 0×fffffa8003e1f1e0 | vmtoolsd.exe          | 1556 | 1424 | 9      | 195   | 1    | Ő            | 2021-04-11 09:36:18 UTC+0000 |                                      |
| 0×fffffa8003e23b30 | VGAuthService.        | 1652 | 476  | 3      | 84    | 0    | 0            | 2021-04-11 09:36:18 UTC+0000 |                                      |
| 0×fffffa8003e90b30 | vmtoolsd.exe          | 1708 | 476  | 10     | 271   | Ő    | Ő            | 2021-04-11 09:36:18 UTC+0000 |                                      |
| 0×fffffa8003fb8060 | WmiPrvSE.exe          | 1384 | 632  | 10     | 204   | Ø    | Ő            | 2021-04-11 09:36:19 UTC+0000 |                                      |
| 0×fffffa800381f890 | dllhost.exe           | 1776 | 476  | 13     | 195   | 0    | 0            | 2021-04-11 09:36:19 UTC+0000 |                                      |
| 0×fffffa8003d79b30 | msdtc.exe             | 896  | 476  | 12     | 146   | 0    | 0            | 2021-04-11 09:36:20 UTC+0000 |                                      |
| 0×fffffa80040b7890 | SearchIndexer.        | 2296 | 476  | 13     | 685   | Ø    | Ø            | 2021-04-11 09:36:24 UTC+0000 |                                      |
| 0×fffffa8004186b30 | sppsvc.exe            | 2648 | 476  | 5      | 155   | 0    | 0            | 2021-04-11 09:36:34 UTC+0000 |                                      |
| 0×fffffa8002f9d960 | svchost.exe           | 3052 | 476  | 9      | 134   | Ő    | Ő            | 2021-04-11 09:38:18 UTC+0000 |                                      |
| 0×fffffa8003146060 | mscorsvw.exe          | 2364 | 476  | 7      | 80    | Ø    | 1            | 2021-04-11 09:38:18 UTC+0000 |                                      |
| 0×fffffa8002912060 | mscorsvw.exe          | 2388 | 476  | 7      | 75    | 0    | 0            | 2021-04-11 09:38:19 UTC+0000 |                                      |
| 0×fffffa8002b7b800 | svchost.exe           | 2236 | 476  | 13     | 321   | Ø    | Ő            | 2021-04-11 09:38:19 UTC+0000 |                                      |
| 0×fffffa8001d30b30 | cmd.exe               | 548  | 1424 | 1      | 21    | 1    | 0            | 2021-04-11 13:23:18 UTC+0000 |                                      |
| 0×fffffa8001d2d060 | conhost.exe           | 2496 | 412  | 2      | 61    | 1    | Ő            | 2021-04-11 13:23:18 UTC+0000 |                                      |
| 0×fffffa8003b8a610 | iexplore.exe          | 1996 | 1424 | 17     | 634   | 1    | 1            | 2021-04-11 13:28:26 UTC+0000 |                                      |
| 0×fffffa8001b08b30 | iexplore.exe          | 2796 | 1996 | 27     | 649   | 1    | 1            | 2021-04-11 13:28:26 UTC+0000 |                                      |
| 0×fffffa8001d7c880 | audiodg.exe           | 2396 | 772  | 4      | 125   | Ø    | ø            | 2021-04-11 13:29:21 UTC+0000 |                                      |
| 0×fffffa8001b7d470 | iexplore.exe          | 1968 | 1996 | 21     | 571   | 1    | 1            | 2021-04-11 13:29:23 UTC+0000 |                                      |
| 0×fffffa8001bd31e0 | SearchFilterHo        | 1536 | 2296 | 5      | 103   | ø    | ō            | 2021-04-11 13:31:18 UTC+0000 |                                      |
| 0×fffffa8001e61b30 | iexplore.exe          | 1868 | 1996 | 17     | 418   | 1    | 1            | 2021-04-11 13:31:35 UTC+0000 |                                      |
| 0×fffffa8001a9e060 | SearchProtocol        | 2452 | 2296 | 8      | 283   | Ø    | 0            | 2021-04-11 13:32:41 UTC+0000 |                                      |
| 0×fffffa8001a655f0 | DumpIt.exe            | 3004 | 1424 | 2      | 45    | 1    | 1            | 2021-04-11 13:33:10 UTC+0000 |                                      |
| 0×fffffa8001cdbb30 | conhost.exe           | 2256 | 412  | 2      | 60    | 1    | ø            | 2021-04-11 13:33:10 UTC+0000 | https://hlas.as.da.as.t/sa. 40000740 |
| 0×fffffa8001c12060 | dllhost.exe           | 748  | 632  | 6      | 93    | 1    | 0            | 2021-04-11 13:33:13 UTC+0000 | nups://blog.csan.net/qq_42880/19     |

## pstree

以树的形式来列出正在进行的进程,当然pstree也不会显示出隐藏或未链接的进程

volatility -f raw.raw --profile=Win7SP1x64 pslist

| numuzi前kali:~/桌面\$ volatility -f raw.rawprofile=Win7SP1×64 pstree |                   |                  |      |      |               |            |            |  |
|-------------------------------------------------------------------|-------------------|------------------|------|------|---------------|------------|------------|--|
| Name                                                              | Pid               | PPid             | Thds | Hnds | Time          |            |            |  |
|                                                                   |                   |                  |      |      |               |            |            |  |
| 0×fffffa8003d79b30:msdtc.exe                                      | 896               | 476              | 12   | 146  | 2021-04-11    | 09:36:20   | UTC+0000   |  |
| 0×fffffa8002f9d960:svchost.exe                                    | 3052              | 476              | 9    | 134  | 2021-04-11    | 09:38:18   | UTC+0000   |  |
| 0×fffffa8003ccc420:svchost.exe                                    | 1164              | 476              | 19   | 324  | 2021-04-11    | 09:36:17   | UTC+0000   |  |
| 0×fffffa8004186b30:sppsvc.exe                                     | 2648              | 476              | 5    | 155  | 2021-04-11    | 09:36:34   | UTC+0000   |  |
| 0×fffffa8003ac0890:svchost.exe                                    | 772               | 476              | 19   | 456  | 2021-04-11    | 09:36:17   | UTC+0000   |  |
| . 0×fffffa8001d7c880:audiodg.exe                                  | 2396              | 772              | 4    | 125  | 2021-04-11    | 13:29:21   | UTC+0000   |  |
| 0×fffffa8003d51560:taskhost.exe                                   | 1284              | 476              | 9    | 212  | 2021-04-11    | 09:36:17   | UTC+0000   |  |
| 0×fffffa8003b69530:svchost.exe                                    | 936               | 476              | 32   | 943  | 2021-04-11    | 09:36:17   | UTC+0000   |  |
| 0×fffffa8003e90b30:vmtoolsd.exe                                   | 1708              | 476              | 10   | 271  | 2021-04-11    | 09:36:18   | UTC+0000   |  |
| 0×fffffa8003a87a60:vm3dservice.ex                                 | 696               | 476              | 3    | 44   | 2021-04-11    | 09:36:17   | UTC+0000   |  |
| 0×fffffa8003146060:mscorsvw.exe                                   | 2364              | 476              | 7    | 80   | 2021-04-11    | 09:38:18   | UTC+0000   |  |
| 0×fffffa8003ac6b30:svchost.exe                                    | 864               | 476              | 18   | 436  | 2021-04-11    | 09:36:17   | UTC+0000   |  |
| . 0×fffffa8003d9d060:dwm.exe                                      | 1404              | 864              | 5    | 119  | 2021-04-11    | 09:36:18   | UTC+0000   |  |
| 0×fffffa8003bd4060:svchost.exe                                    | 336               | 476              | 10   | 523  | 2021-04-11    | 09:36:17   | UTC+0000   |  |
| . 0×fffffa80036dd3b0:wininit.exe                                  | 404               | 336              | 3    | 76   | 2021-04-11    | 09:36:16   | UTC+0000   |  |
| 0×fffffa800387da70:lsass.exe                                      | 484               | 404              | 7    | 598  | 2021-04-11    | 09:36:16   | UTC+0000   |  |
| 0×fffffa800387a260:services.exe                                   | 476               | 404              | 10   | 213  | 2021-04-11    | 09:36:16   | UTC+0000   |  |
| 0×fffffa8002912060:mscorsvw.exe                                   | 2388              | 476              | 7    | 75   | 2021-04-11    | 09:38:19   | UTC+0000   |  |
| <pre> 0×fffffa8003bfd060:svchost.exe</pre>                        | 984               | 476              | 15   | 477  | 2021-04-11    | 09:36:17   | UTC+0000   |  |
| 0×fffffa80040b7890:SearchIndexer.                                 | 2296              | 476              | 13   | 685  | 2021-04-11    | 09:36:24   | UTC+0000   |  |
| 0×fffffa8001bd31e0:SearchFilterHo                                 | 1536              | 2296             | 5    | 103  | 2021-04-11    | 13:31:18   | UTC+0000   |  |
| <pre> 0×fffffa8001a9e060:SearchProtocol</pre>                     | 2452              | 2296             | 8    | 283  | 2021-04-11    | 13:32:41   | UTC+0000   |  |
| <pre> 0×fffffa8003a98b30:svchost.exe</pre>                        | 720               | 476              | 8    | 283  | 2021-04-11    | 09:36:17   | UTC+0000   |  |
| 0×fffffa8003c77b30:spoolsv.exe                                    | 1124              | 476              | 12   | 265  | 2021-04-11    | 09:36:17   | UTC+0000   |  |
| 0×fffffa8002b7b800:svchost.exe                                    | 2236              | 476              | 13   | 321  | 2021-04-11    | 09:38:19   | UTC+0000   |  |
| 0×fffffa800381f890:dllhost.exe                                    | 1776              | 476              | 13   | 195  | 2021-04-11    | 09:36:19   | UTC+0000   |  |
| 0×fffffa8003e23b30:VGAuthService.                                 | 1652              | 476              | 3    | 84   | 2021-04-11    | 09:36:18   | UTC+0000   |  |
| 0×fffffa80039f4b30:svchost.exe                                    | 632               | 476              | 11   | 365  | 2021-04-11    | 09:36:17   | UTC+0000   |  |
| 0×fffffa8001c12060:dllhost.exe                                    | 748               | 632              | 6    | 93   | 2021-04-11    | 13:33:13   | UTC+0000   |  |
| 0×ttttta8003tb8060:Wm1PrvSE.exe                                   | 1384              | 632              | 10   | 204  | 2021-04-11    | 09:36:19   | UTC+0000   |  |
| 0×fffffa80038b8680:Lsm.exe                                        | 492               | 404              | 9    | 143  | 2021-04-11    | 09:36:16   | UTC+0000   |  |
| . 0×ttttta80036tt3c0:csrss.exe                                    | 352               | 336              | 9    | 432  | 2021-04-11    | 09:36:16   | UTC+0000   |  |
| 0×ttttta8002912060:mscorsvw.exe                                   | 2388              | 4/6              | /    | /5   | 2021-04-11    | 09:38:19   | UIC+0000   |  |
| WARNING : volatility.debug : PID 2388 PPID 4/6                    | has alrea         | ady been         | seen |      |               |            |            |  |
| 0×ttttta8003Dtd060:svchost.exe                                    | 984               | 4/6              | 15   | 4//  | 2021-04-11    | 09:36:17   | 01C+0000   |  |
| WARNING : VOLATILITY.debug : PID 984 PPID 4/6 1                   | nas atread        | iy been          | seen |      | 2024 0/ 44    |            |            |  |
| 0×fffffa80040D/890:Searchindexer.                                 | 2296              | 4/6              | 13   | 685  | 2021-04-11    | 09:36:24   | 01C+0000   |  |
| WARNING : Volatility.debug : PID 2296 PPID 4/6                    | has alrea         | ady been         | seen | 202  | 2021 0/ 11    | 00.00.17   |            |  |
| 0×111111a8003a98D30:SVCNOSt.exe                                   | /20               | 4/0              | 8    | 283  | 2021-04-11    | 09:36:17   | 01C+0000   |  |
| WARNING : VOLATILITY.debug : PID /20 PPID 4/6                     | nas atread        | iy been          | seen | 265  | 2021 0/ 11    | 00.26.17   |            |  |
| WARNING : volatility dobug : DID 112/ DDID /76                    | 1124<br>bac almos | 4/0              | 12   | 205  | 2021-04-11    | 09:30:17   | 01C+0000   |  |
| wakwiwo : volatitity.debug : PID 1124 PPID 4/6                    | nas atrea         | ady been         | 12   | 221  | 2021-04-11    | 00.20.10   |            |  |
| WARNING : volatility dobud . : DID 2226 DDID 476                  | 2230              | 470<br>adv. boor | 13   | 321  | 2021-04-11    | 09.38.19   | 01C+0000   |  |
| wakwiwo . volatitity.debug : PID 2236 PPID 4/6                    | 1776              | ady been         | 12   | 105  | https://blog. | sdn.net/ac | 1142880719 |  |
| 0×11111a0003011090.utth0st.exe                                    | 1//0              | 470              | 13   | 190  | 2021-04-21    | 09.30.19   |            |  |

还有psscan指令,它是以pool tag来扫描,很少用,还有psdispscan、dlllist、dlldump、handles、getsids,这里不做描述

## cmdscan

cmdscan是搜索XP / 2003 / Vista / 2008和conhost.exe上搜索csrss.exe的内存,对于win7是搜索cmd.exe。是搜索命令行的输入 历史记录

volatility -f raw.raw --profile=Win7SP1x64 cmdscan

:~/桌面\$ volatility -f raw.raw --profile=Win7SP1×64 cmdscan Volatility Foundation Volatility Framework 2.6 \*\*\*\*\*\*\*\* \*\*\*\*\*\*\*\*\*\*\*\*\*\*\*\*\*\*\* CommandProcess: conhost.exe Pid: 2496 CommandHistory: 0×37fde0 Application: cmd.exe Flags: Allocated, Reset CommandCount: 5 LastAdded: 4 LastDisplayed: 4 FirstCommand: 0 CommandCountMax: 50 ProcessHandle: 0×5c Cmd #0 @ 0×36c810: cd Desktop Cmd #1 @ 0×319ed0: volatility.exe -f raw.raw imageinfo Cmd #2 @ 0×36fe00: volatility.exe -f raw.raw --profile=Win7SP1×64 pstree Cmd #3 @ 0×36fe80: volatility.exe -f raw.raw --profile=Win7SP1×64 editbox Cmd #4 @ 0×354610: volatility.exe -f raw.raw --profile=Win7SP1×64 memdump -p 1924 -D . Cmd #37 @ 0×3761c0: 6 Cmd #38 @ 0×300158: 7 CommandProcess: conhost.exe Pid: 2256 CommandHistory: 0×429830 Application: DumpIt.exe Flags: Allocated CommandCount: 0 LastAdded: -1 LastDisplayed: -1 FirstCommand: 0 CommandCountMax: 50 ProcessHandle: 0×5c Cmd #13 @ 0×3b0158: B https://blog.csdn.net/qq\_42880719 Cmd #14 @ 0×422230: A

## consoles

相似与cmdscan,但是他扫描的不是COMMAND\_HISTORY,而是CONSOLE\_INFORMATION,而且还有个显著的优点是 cmdscan只能查看到输入的指令,而consoles能查看到输入的指令以及缓冲区的输出(即键入和键出)

volatility -f raw.raw --profile=Win7SP1x64 consoles

```
:~/桌面$ volatility -f raw.raw --profile=Win7SP1×64 consoles
Volatility Foundation Volatility Framework 2.6
                                     ************
ConsoleProcess: conhost.exe Pid: 2496
Console: 0×ffeb6200 CommandHistorySize: 50
HistoryBufferCount: 3 HistoryBufferMax: 4
OriginalTitle: %SystemRoot%\system32\cmd.exe
Title: ???: C:\Windows\system32\cmd.exe
AttachedProcess: cmd.exe Pid: 548 Handle: 0×5c
CommandHistory: 0×3896c0 Application: volatility.exe Flags:
CommandCount: 0 LastAdded: -1 LastDisplayed: -1
FirstCommand: 0 CommandCountMax: 50
ProcessHandle: 0×0
CommandHistory: 0×3894e0 Application: volatility.exe Flags:
CommandCount: 0 LastAdded: -1 LastDisplayed: -1
FirstCommand: 0 CommandCountMax: 50
ProcessHandle: 0×0
CommandHistory: 0×37fde0 Application: cmd.exe Flags: Allocated, Reset
CommandCount: 5 LastAdded: 4 LastDisplayed: 4
FirstCommand: 0 CommandCountMax: 50
ProcessHandle: 0×5c
Cmd #0 at 0×36c810: cd Desktop
Cmd #1 at 0×319ed0: volatility.exe -f raw.raw imageinfo
Cmd #2 at 0×36fe00: volatility.exe -f raw.raw --profile=Win7SP1×64 pstree
Cmd #3 at 0×36fe80: volatility.exe -f raw.raw --profile=Win7SP1×64 editbox
Cmd #4 at 0×354610: volatility.exe -f raw.raw --profile=Win7SP1×64 memdump -p 1924 -D .
Screen 0×31d800 X:80 Y:300
Dump:
Microsoft Windows [???? 6.1.7601]
C:\Users\Administrator>cd Desktop
C:\Users\Administrator\Desktop>volatility.exe -f raw.raw imageinfo
Volatility Foundation Volatility Framework 2.6
                             : Determining profile based on KDBG search...
INFO
        : volatility.debug
Suggested Profile(s) : Win7SP1×64, Win7SP0×64, Win2008R2SP0×64, Win200
8R2SP1×64_23418, Win2008R2SP1×64, Win7SP1×64_23418
AS Layer1 : WindowsAMD64PagedMemory (Kernel AS)
                     AS Layer2 : FileAddressSpace (C:\Users\Administrator\Deskto
p\raw.raw)
                      PAE type : No PAE
                           DTB : 0×187000L
                          KDBG : 0×f80003ffe0a0L
          Number of Processors :
                                 1
     Image Type (Service Pack) : 1
                KPCR for CPU 0 : 0×fffff80003fffd00L
                                                               https://blog.csdn.net/qq_42880719
             KUSER_SHARED_DATA : 0×fffff7800000000L
```

## cmdline

此指令将会列出所有命令行下运行的程序

volatility -f raw.raw --profile=Win7SP1x64 cmdline

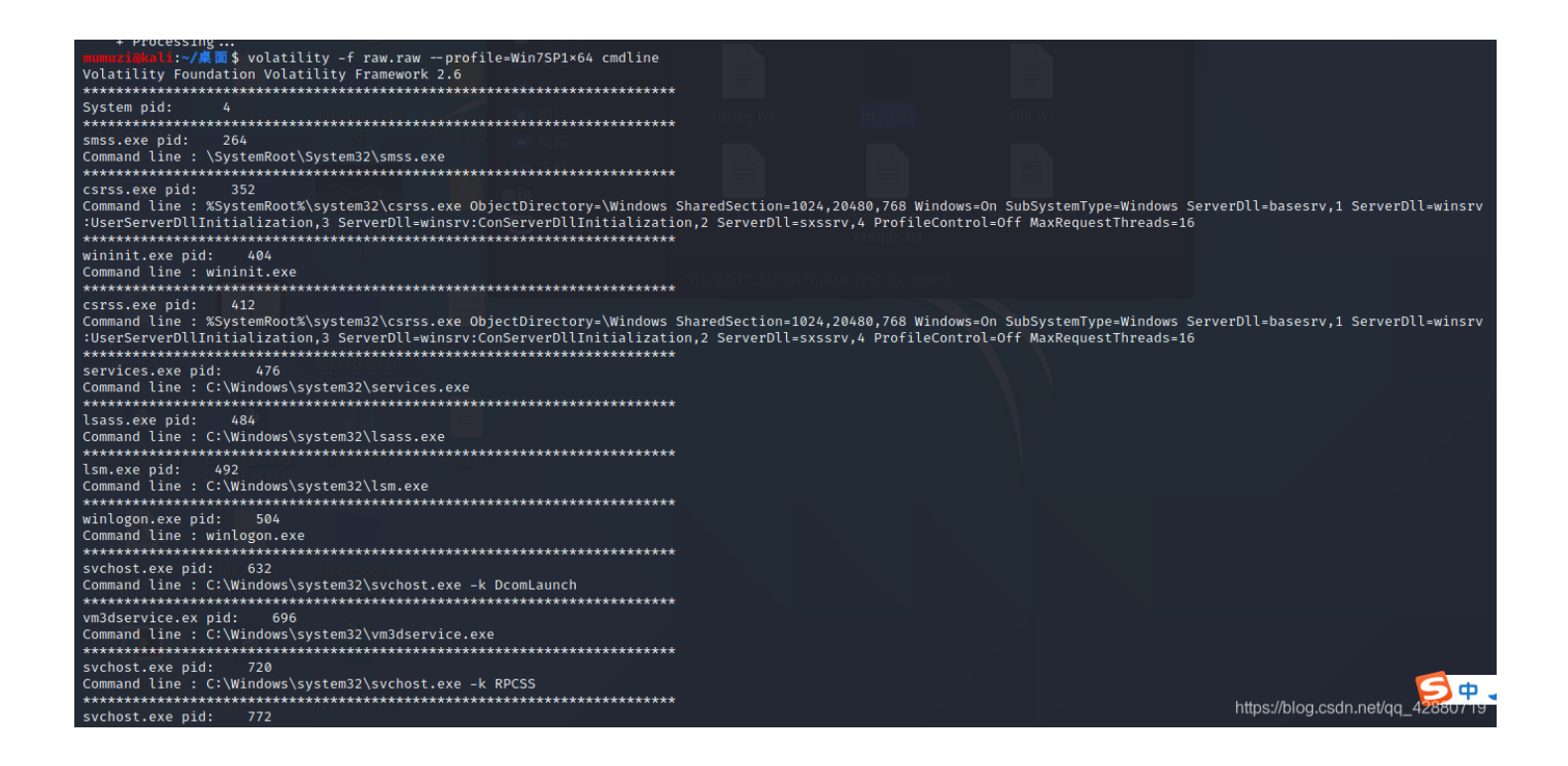

除此之外,简单讲一些不常见的指令

privs:显示进程权限 envars:显示进程环境变量 verinfo:显示PE文件中嵌入的版本信息 enumfunc:列出进程,dll和内核驱动程序导入和导出

## filescan

扫描文件指令,一般呢会根据正在进行的进程来定向扫描,也常常会扫描桌面文件。

volatility -f raw.raw --profile=Win7SP1x64 filescan volatility -f raw.raw --profile=Win7SP1x64 filescan | grep "flag" volatility -f raw.raw --profile=Win7SP1x64 filescan | grep "Desktop"(有的可能是中文把Desktop改成桌面即可) volatility -f raw.raw --profile=Win7SP1x64 filescan | grep -E "png"(查找png后缀文件)

| mumuzi@kali:~/桌面\$ volati  | ility -f raw.rawprofile=Win7SP1×64 filescan   grep "Desktop"                                                                                                    |
|----------------------------|----------------------------------------------------------------------------------------------------|
| Volatility Foundation Vola | atility Framework 2.6                                                                                                    |
| 0×000000001b8e35a0 2       | 1 Rrwd \Device\HarddiskVolume1\Users\Administrator\Desktop                                                                                                    |
| 0×000000001cfd9d10 1       | 1 Rrw- \Device\HarddiskVolume1\Users\Administrator\Desktop                                                                                                    |
| 0×000000001ee05ae0 16      | 0 Rr \Device\HarddiskVolume1\Windows\System32\catroot\{F750E6C3-38EE-11D1-85E5-00C04FC295EE}\Microsoft-Windows-Display-ChangeDesktopBac                                                                                                    |
| kground-Disabled-Package~3 | 31bf3856ad364e35~amd64~6.1.7600.16385.cat                                                                                                    |
| 0×000000001ee93880 16      | 0 Rr \Device\HarddiskVolume1\Windows\System32\catroot\{F750E6C3-38EE-11D1-85E5-00C04FC295EE}\Microsoft-Windows-Display-ChangeDesktopBac                                                                                                    |
| kground-Disabled-Package~3 | 31bf3856ad364e35~amd64~6.1.7601.17514.cat                                                                                                    |
| 0×000000001fc73450 16      | 0 Rr \Device\HarddiskVolume1\Windows\System32\catroot\{F750E6C3-38EE-11D1-85E5-00C04FC295EE}\Microsoft-Windows-DesktopWindowManager-uDW                                                                                                    |
| M-Package~31bf3856ad364e35 | 5~amd64~6.1.7600.16385.cat                                                                                                    |
| 0×000000007d794dd0 1       | 1 RW-rw- \Device\HarddiskVolume1\Users\Administrator\Desktop\WIN-02JEINDTEGD-20210411-133310.raw                                                                                                    |
| 0×000000007d800230 16      | 0 Rrwd \Device\HarddiskVolume1\Users\Administrator\AppData\Roaming\Microsoft\Windows\Start Menu\Programs\Accessories\Accessibility\Deskto                                                                                                    |
| p.ini                      |                                                                                                    |
| 0×000000007d8005d0 16      | 0 Rrwd \Device\HarddiskVolume1\Users\Administrator\AppData\Roaming\Microsoft\Windows\Start Menu\Programs\Maintenance\Desktop.ini                                                                                                    |
| 0×000000007d802f20 16      | 0 Rrwd \Device\HarddiskVolume1\Users\Administrator\AppData\Roaming\Microsoft\Windows\Start Menu\Programs\Accessories\System Tools\Desktop                                                                                                    |
| .ini                       |                                                                                                    |
| 0×000000007d803070 16      | 0 Rrwd \Device\HarddiskVolume1\ProgramData\Microsoft\Windows\Start Menu\Programs\Accessories\Desktop.ini                                                                                                    |
| 0×000000007d804c80 16      | 0 Rrwd \Device\HarddiskVolume1\ProgramData\Microsoft\Windows\Start Menu\Programs\Accessories\Accessibility\Desktop.ini                                                                                                    |
| 0×000000007d804dd0 16      | 0 Rrwd \Device\HarddiskVolume1\ProgramData\Microsoft\Windows\Start Menu\Programs\Accessories\System Tools\Desktop.ini                                                                                                    |
| 0×000000007d805ac0 16      | 0 Rrwd \Device\HarddiskVolume1\ProgramData\Microsoft\Windows\Start Menu\Programs\Accessories\Tablet PC\Desktop.ini                                                                                                    |
| 0×000000007d816070 16      | 0 Rrwd \Device\HarddiskVolume1\ProgramData\Microsoft\Windows\Start Menu\Programs\Accessories\Remote Desktop Connection.lnk                                                                                                    |
| 0×000000007d86f880 2       | 1 Rrwd \Device\HarddiskVolume1\Users\Public\Desktop                                                                                                    |
| 0×000000007d9519f0 1       | 1 Rrw- \Device\HarddiskVolume1\Users\Administrator\Desktop                                                                                                    |
| 0×000000007dac7f20 1       | 1 Rrw- \Device\HarddiskVolume1\Users\Administrator\Desktop                                                                                                    |
| 0×000000007dbecd10 16      | 0 Rrwd \Device\HarddiskVolume1\Users\Administrator\Desktop\desktop.ini                                                                                                    |
| 0×000000007dbff890 16      | 0 Rrwd \Device\HarddiskVolume1\Users\Public\Desktop\desktop.ini                                                                                                    |
| 0×000000007dbff9e0 16      | 0 Rrwd \Device\HarddiskVolume1\Users\Administrator\AppData\Roaming\Microsoft\Windows\Start Menu\Programs\Accessories\Desktop.ini                                                                                                    |
| 0×000000007deb9860 💮 16    | 0 Rrwd \Device\HarddiskVolume1\Windows\Web\Wallpaper\Nature\Desktop.ini                                                                                                    |
| 0×000000007e64d070 16      | 0 Rrwd \Device\HarddiskVolume1\ProgramData\Microsoft\Windows\Start Menu\Programs\Maintenance\Desktop.ini                                                                                                    |
| 0×000000007f03b300 16      | 0 Rr \Device\HarddiskVolume1\Windows\System32\catroot\{F750E6C3-38EE-11D1-85E5-00C04FC295EE}\Microsoft-Windows\Getter and a set of the set of the set |
| M-Package~31bf3856ad364e35 | 5~amd64~6.1.7601.17514.cat                                                                                                    |

## dumpfiles

dump出指定PID的文件,一般只要是做内存题都会用到的指令。

```
volatility -f raw.raw --profile=Win7SP1x64 dumpfiles -Q [PID] -D ./ 将PID的文件保存在当前目录
```

mumuzi@kal:~/桌面\$ volatility -f raw.raw --profile=Win7SP1×64 dumpfiles -Q 0×00000007f c46bd0 -D ./ \Volatility Foundation Volatility Framework 2.6 DataSectionObject 0×7fc46bd0 None \Device\HarddiskVolume1\Users\Administrator\Deskto p\help.txt

## procdump

转储进程的可执行文件,后跟PID

```
volatility -f mal.raw --profile=Win7SP1x64 procdump -p 3468 -D ./
```

## memdump

可以将内存中的某个进程保存出来

volatility -f win7.vmem --profile=Win7SP1x64 memdump -p [PID] -D ./

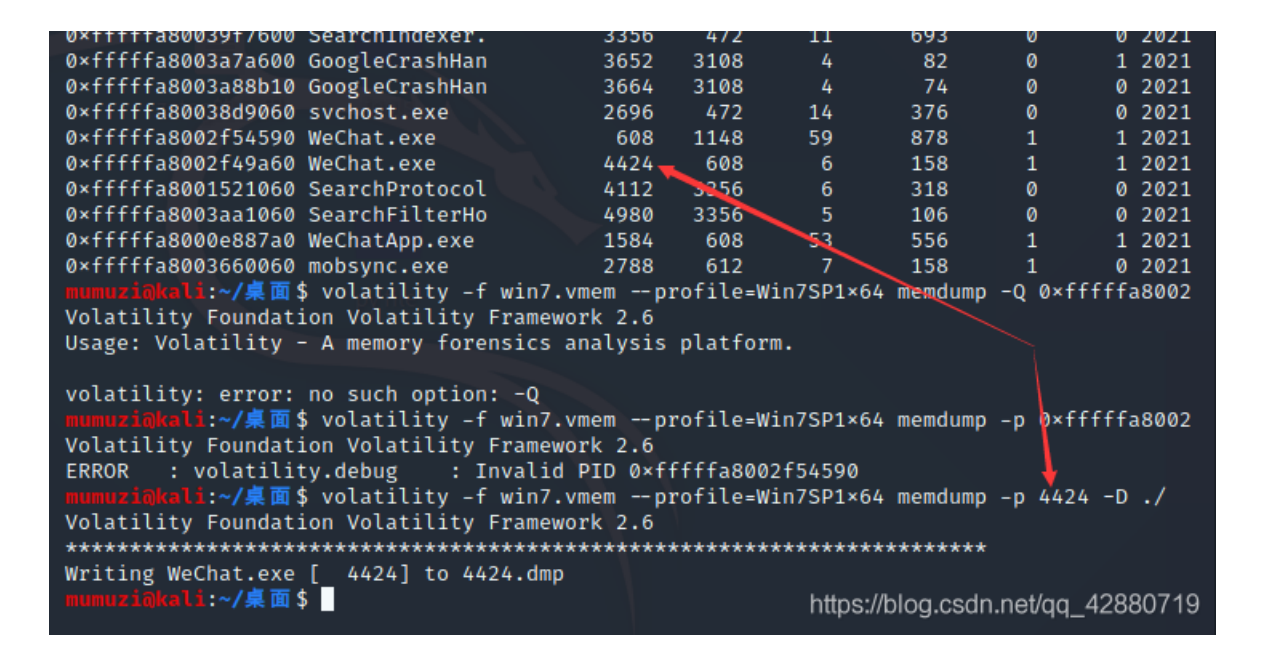

## editbox/notepad

显示出有关编辑控件的信息

在XP中,正在运行的notepad程序,使用notepad指令就可以看到notepad.exe的内容,而在win7中,将不支持notepad,只能使用editbox,这里举例editbox

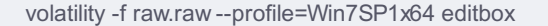

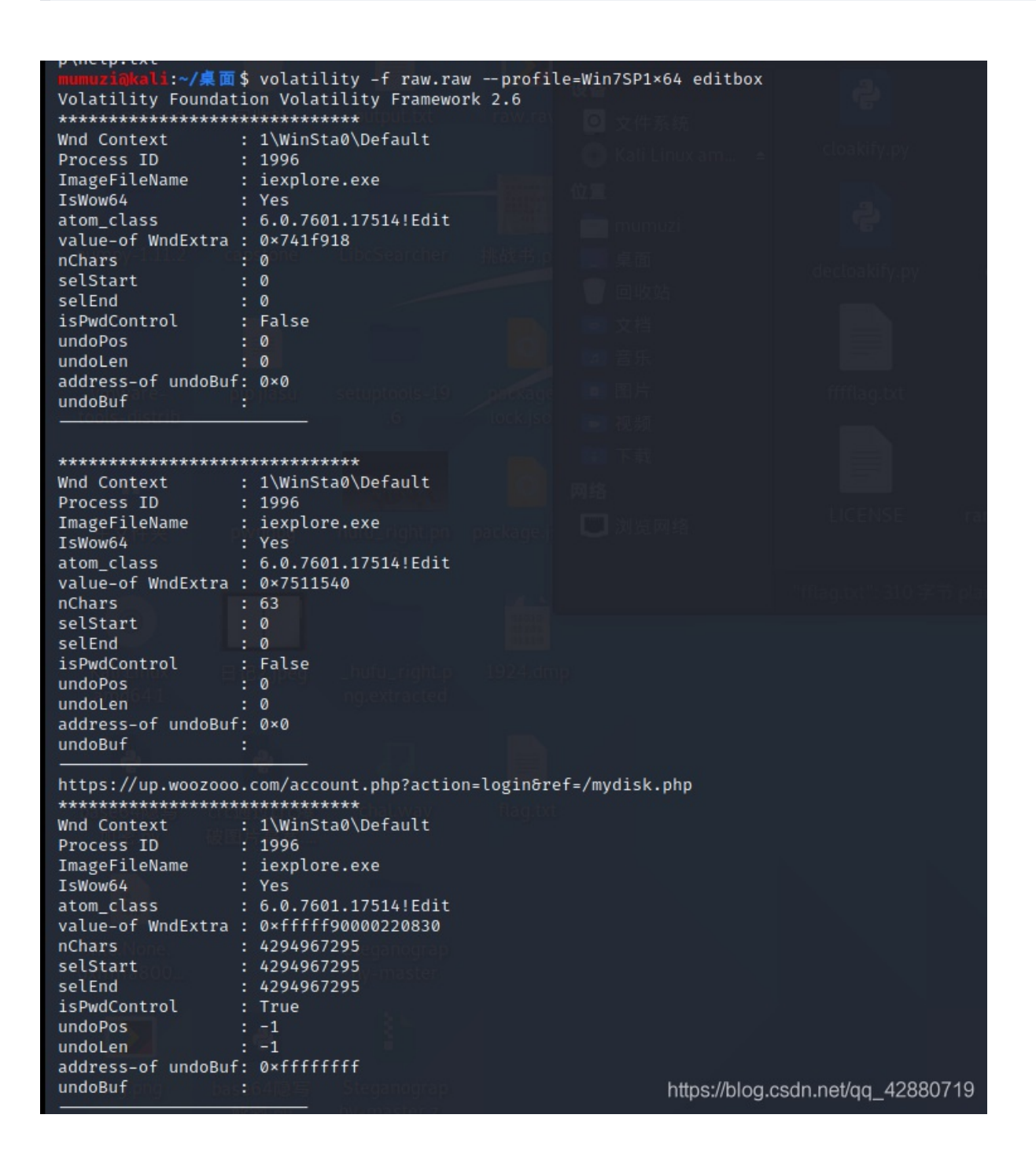

#### netscan

查看网络连接的连接情况

volatility -f raw.raw --profile=Win7SP1x64 netscan

| mumuzi@kali:~/集面\$ volatility -f raw.rawprofile=Win7SP1×64 netscan |            |                                |                      |                  |            |              |                                   |
|--------------------------------------------------------------------|------------|--------------------------------|----------------------|------------------|------------|--------------|-----------------------------------|
| Volatility Founda                                                  | tion Volat | tility Framework 2.6           |                      |                  |            |              |                                   |
| Offset(P)                                                          | Proto      | Local Address                  | Foreign Address      | State            | Pid        | Owner        | Created                           |
| 0×71f2570                                                          | UDPv6      | ::1:1900                       | *:*                  |                  | 3052       | svchost.exe  | 2021-04-11 13:23:08 UTC+0000      |
| 0×71fcba0                                                          | TCPv4      | 192.168.179.129:49220          | 202.89.233.101:80    | CLOSED           | 1868       | iexplore.exe |                                   |
| 0×1b649760                                                         | TCPv4      | 0.0.0:49156                    | 0.0.0.0:0            | LISTENING        | 484        | lsass.exe    |                                   |
| 0×1b649760                                                         | TCPv6      | ::: 49156                      | :::0                 | LISTENING        | 484        | lsass.exe    |                                   |
| 0×1cfd9b60                                                         | UDPv4      | 127.0.0.1:1900                 | *:*                  |                  | 3052       | svchost.exe  | 2021-04-11 13:23:08 UTC+0000      |
| 0×1e14d010                                                         | UDPv4      | 127.0.0.1:62218                | *:*                  |                  | 2796       | iexplore.exe | 2021-04-11 13:28:26 UTC+0000      |
| 0×7d64b270                                                         | UDPv4      | 0.0.0.0:5355                   | *:*                  |                  | 984        | svchost.exe  | 2021-04-11 13:23:11 UTC+0000      |
| 0×7d6cb250                                                         | UDPv6      | ::1:64030                      | *:*                  |                  | 3052       | svchost.exe  | 2021-04-11 13:23:08 UTC+0000      |
| 0×7d6ce520                                                         | UDPv4      | 0.0.0:0                        | *:*                  |                  | 984        | svchost.exe  | 2021-04-11 13:23:09 UTC+0000      |
| 0×7d6ce520                                                         | UDPv6      | :::0                           | *:*                  |                  | 984        | svchost.exe  | 2021-04-11 13:23:09 UTC+0000      |
| 0×7d97eca0                                                         | UDPv4      | 192.168.179.129:1900           | *:*                  |                  | 3052       | svchost.exe  | 2021-04-11 13:23:08 UTC+0000      |
| 0×7d440ae0                                                         | TCPv6      | -:0                            | 3895:b603:80fa:ffff: | 3895:b603:80fa:f | fff:0 CLOS | ED 98        | 4 svchost.exe                     |
| 0×7d87f630                                                         | TCPv4      | 192.168.179.129:49229          | 116.62.97.50:443     | CLOSE_WAIT       | 2796       | iexplore.exe |                                   |
| 0×7dd30e00                                                         | UDPv6      | fe80::d897:bf62:3222:fbb7:1900 | *:*                  |                  | 3052       | svchost.exe  | 2021-04-11 13:23:08 UTC+0000      |
| 0×7da07df0                                                         | TCPv4      | 0.0.0.0:49154                  | 0.0.0.0:0            | LISTENING        | 936        | svchost.exe  |                                   |
| 0×7da477c0                                                         | TCPv4      | 0.0.0:49154                    | 0.0.0.0:0            | LISTENING        | 936        | svchost.exe  |                                   |
| 0×7da477c0                                                         | TCPv6      | ::: 49154                      | :::0                 | LISTENING        | 936        | svchost.exe  |                                   |
| 0×7da82c00                                                         | TCPv4      | 0.0.0:49155                    | 0.0.0.0:0            | LISTENING        | 476        | services.exe |                                   |
| 0×7da82c00                                                         | TCPv6      | ::: 49155                      | :::0                 | LISTENING        | 476        | services.exe |                                   |
| 0×7da84ce0                                                         | TCPv4      | 0.0.0:49155                    | 0.0.0.0:0            | LISTENING        | 476        | services.exe |                                   |
| 0×7dabace0                                                         | TCPv4      | 0.0.0.0:445                    | 0.0.0.0:0            | LISTENING        |            | System       |                                   |
| 0×7dabace0                                                         | TCPv6      | ::: 445                        | :::0                 | LISTENING        |            | System       |                                   |
| 0×7db22ce0                                                         | TCPv4      | 192.168.179.129:139            | 0.0.0.0:0            | LISTENING        |            | System       |                                   |
| 0×7dcb0ef0                                                         | TCPv4      | 0.0.0.0:135                    | 0.0.0.0:0            | LISTENING        | 720        | svchost.exe  |                                   |
| 0×7dcb6ef0                                                         | TCPv4      | 0.0.0:135                      | 0.0.0.0:0            | LISTENING        | 720        | svchost.exe  | https://blog.csdn.net/ag_42880719 |
| 0×7dcb6ef0                                                         | TCPv6      | ::: 135                        | :::0                 | LISTENING        | 720        | svchost.exe  | http://www.incoddicocol.ic        |

#### svcscan

扫描windows服务列表

volatility -f raw.raw --profile=Win7SP1x64 svcscan

| Offset: 0×1bd1a0 00000 00000000000000000000000000000 |                                   |
|------------------------------------------------------|-----------------------------------|
| Start: SERVICE_DEMAND_START<br>Process ID: -         |                                   |
| Service Name: WinRM                                  |                                   |
| Display Name: Windows Remote Management (W           | VS-Management)                    |
| Service Type: SERVICE_WIN32_SHARE_PROCESS            |                                   |
| Binary Path: -                                       |                                   |
|                                                      |                                   |
| Offset: 0×1bda10                                     |                                   |
| Order: 390                                           |                                   |
| Process TD: 936                                      |                                   |
| Service Name: wuauserv                               |                                   |
| Display Name: Windows Update                         |                                   |
| Service Type: SERVICE_WIN32_SHARE_PROCESS            |                                   |
| Service State: SERVICE_RUNNING                       | k notever                         |
| binary Path. C. (Windows (Systems2 (Svenost.         | exe -k netsvts                    |
| Offset: 0×1bdce0                                     |                                   |
| Order: 393                                           |                                   |
| Start: SERVICE_DEMAND_START                          |                                   |
| Service Name: WwanSvc                                |                                   |
| Display Name: WWAN AutoConfig                        |                                   |
| Service Type: SERVICE_WIN32_SHARE_PROCESS            |                                   |
| Service State: SERVICE_STOPPED                       |                                   |
| ando a ng extracted                                  |                                   |
| Offset: 0×1bdbf0                                     |                                   |
| Order: 392                                           |                                   |
| Start: SERVICE_DEMAND_START                          |                                   |
| Service Name: wudfsvc                                |                                   |
| Display Name: Windows Driver Foundation -            | User-mode Driver Framework        |
| Service Type: SERVICE_WIN32_SHARE_PROCESS            |                                   |
| Service State: SERVICE_STOPPED                       |                                   |
| Binary Path: -                                       | https://blog.csdn.net/qq_42880719 |

## screenshot

显示GDI样式的截屏

volatility -f raw.raw --profile=Win7SP1x64 screenshot -D ./

mumurzi@kali:~/桌面\$ volatility -f raw.raw --profile=Win7SP1×64 screenshot -D ./ Volatility Foundation Volatility Framework 2.6 Wrote ./session\_0.msswindowstation.mssrestricteddesk.png Wrote ./session\_1.WinSta0.Default.png Wrote ./session\_1.WinSta0.Disconnect.png Wrote ./session\_0.Service-0×0-3e4\$.Default.png Wrote ./session\_0.Service-0×0-3e4\$.Default.png Wrote ./session\_0.Service-0×0-3e5\$.Default.png Wrote ./session\_0.Service-0×0-3e7\$.Default.png Wrote ./session\_0.WinSta0.Default.png Wrote ./session\_0.WinSta0.Default.png Wrote ./session\_0.WinSta0.Default.png Wrote ./session\_0.WinSta0.Default.png

FolderView

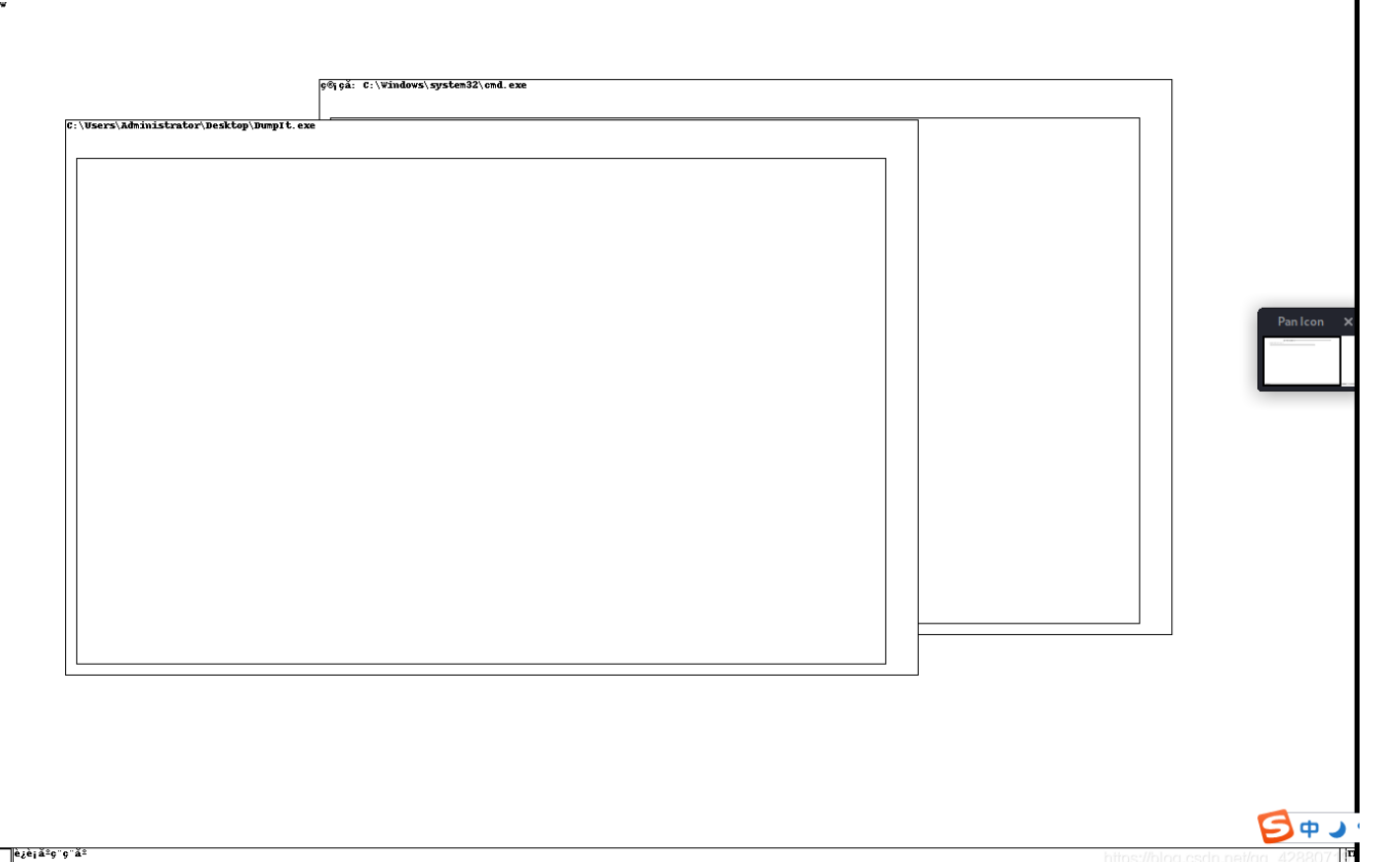

á4á§

## userassist

查看运行的进程和次数

volatility -f raw.raw --profile=Win7SP1x64 userassist

REG\_BINARY %ALLUSERSPROFILE%\Microsoft\Windows\Start Menu\Programs\Accessories\Remote Desktop Connection.lnk : Count: Focus Count: 0 Time Focused: 0:00:00.506000 Last updated: 2021-04-11 09:21:36 UTC+0000 Raw Data: 0×00000010 00 00 80 bf 00 00 80 bf 00 00 80 bf 00 00 80 bf 0×00000020 00 00 80 bf 00 00 80 bf 00 00 80 bf 00 00 80 bf 0×00000030 00 00 80 bf 00 00 80 bf ff ff ff ff 80 c9 56 12 0×00000040 b4 2e d7 01 00 00 00 00 REG\_BINARY %APPDATA%\Microsoft\Windows\Start Menu\Programs\Accessories\Accessibility\Magnify.lnk : Count: Focus Count: 0 Time Focused: 0:00:00.505000 Last updated: 2021-04-11 09:21:36 UTC+0000 Raw Data: 0×00000010 00 00 80 bf 00 00 80 bf 00 00 80 bf 00 00 80 bf 0×00000020 00 00 80 bf 00 00 80 bf 00 00 80 bf 00 00 80 bf 0×00000030 00 00 80 bf 00 00 80 bf ff ff ff ff 80 c9 56 12 0×00000040 b4 2e d7 01 00 00 00 00 REG\_BINARY UEME\_CTLCUACount:ctor : Count: Focus Count: Ø 0:00:00.500000 Time Focused: Last updated: 1970-01-01 00:00:00 UTC+0000 Raw Data: 0×00000020 00 00 80 bf 00 00 80 bf 00 00 80 bf 00 00 80 bf 0×00000030 00 00 80 bf 00 00 80 bf ff ff ff ff 00 00 00 00 0×00000040 00 00 00 00 00 00 00 00 REG\_BINARY %APPDATA%\Microsoft\Internet Explorer\Quick Launch\User Pinned\TaskBar\Internet Explorer.lnk : Count: Focus Count: Ø 0:00:00.501000 Time Focused: Last updated: 2021-04-11 13:28:26 UTC+0000 Raw Data: 0×00000010 00 00 80 bf 00 00 80 bf 00 00 80 bf 00 00 80 bf 0×00000020 00 00 80 bf 00 00 80 bf 00 00 80 bf 00 00 80 bf 0×00000030 00 00 80 bf 00 00 80 bf ff ff ff ff 20 ad 67 8d ....g. https://blog.csdn.net/gg\_42880719 0×00000040 d6 2e d7 01 00 00 00 00

## clipboard

剪贴板数据,加参数-v可以导出

volatility -f raw.raw --profile=Win7SP1x64 clipboard volatility -f raw.raw --profile=Win7SP1x64 clipboard -v >clip.txt

| mumuzi@kal<br>Volatility | mumuzi@kali:~/桌面\$ volatility -f raw.rawprofile=Win7SP1×64 clipboard<br>Volatility Foundation Volatility Framework 2.6 |                              |                                        |                                          |      |  |  |  |
|--------------------------|----------------------------------------------------------------------------------------------------|------------------------------|----------------------------------------|------------------------------------------|------|--|--|--|
| Session                  | WindowStation                                                                                                    | Format                       | Handle                                 | Object                                   | Data |  |  |  |
| Oxfffffa8                | WinSta0<br>WinSta0                                                                                                    | 0×c009L<br>CF TFXT           | 0×c0183<br>0×d                         | 0×fffff900c072b940                       |      |  |  |  |
| 1                        | WinSta0<br>WinSta0                                                                                                    | 0×a044fL<br>0×c013I          | 0×300000000000000000000000000000000000 |                                          |      |  |  |  |
|                          | WinSta0<br>WinSta0                                                                                                    | CF_TEXT<br>0×1702c3L         | 0×10<br>0×3000000000000                |                                          |      |  |  |  |
| flag.pr <b>1</b><br>1    | — base64R≩=                                                                                                    | 5 Steganograp<br>hy-master.z | 0×1702c3<br>0×a044f                    | 0×fffff900c1c08360<br>0×fffff900c2065b60 |      |  |  |  |

## hivelist

volatility -f raw.raw --profile=Win7SP1x64 hivelist

dumpregistry -o virtual地址可以导出,如volatility -f raw.raw --profile=Win7SP1x64 dumpregistry -o 0xfffff8a003696010

| numuzi@kali:~/桌面\$ volatility -f raw.rawprofile=Win7SP1×64 hivelist<br>/olatility Foundation Volatility Framework 2.6 |                    |                                                                         |  |  |  |  |  |
|----------------------------------------------------------------------------------------------------|--------------------|-------------------------------------------------------------------------|--|--|--|--|--|
| Virtual                                                                                                    | Physical           | Name                                                                    |  |  |  |  |  |
|                                                                                                    | <u>h p.M</u>       | <u> </u>                                                                |  |  |  |  |  |
| 0×fffff8a003696010                                                                                                    | 0×000000000d49b010 | \SystemRoot\System32\Config\DEFAULT                                     |  |  |  |  |  |
| 0×fffff8a00000f010                                                                                                    | 0×000000002c38c010 | [no name]                                                               |  |  |  |  |  |
| 0×fffff8a000024010                                                                                                    | 0×000000002c357010 | \REGISTRY\MACHINE\SYSTEM                                                |  |  |  |  |  |
| 0×fffff8a000053010                                                                                                    | 0×000000002c306010 | \REGISTRY\MACHINE\HARDWARE                                              |  |  |  |  |  |
| 0×fffff8a001009010                                                                                                    | 0×000000001389e010 | \Device\HarddiskVolume1\Boot\BCD                                        |  |  |  |  |  |
| 0×fffff8a00116e010                                                                                                    | 0×0000000012c14010 | \SystemRoot\System32\Config\SOFTWARE                                    |  |  |  |  |  |
| 0×fffff8a0012f2010                                                                                                    | 0×0000000022ef8010 | \SystemRoot\System32\Config\SECURITY                                    |  |  |  |  |  |
| 0×fffff8a001390010                                                                                                    | 0×000000000d075010 | \SystemRoot\System32\Config\SAM                                         |  |  |  |  |  |
| 0×fffff8a0014fc010                                                                                                    | 0×0000000011b1c010 | <pre>\?:\Windows\ServiceProfiles\NetworkService\NTUSER.DAT</pre>        |  |  |  |  |  |
| 0×fffff8a00158f010                                                                                                    | 0×0000000072800010 | \??\C:\Windows\ServiceProfiles\LocalService\NTUSER.DAT                  |  |  |  |  |  |
| 0×fffff8a001758010                                                                                                    | 0×0000000055580010 | \??\C:\Users\Administrator\ntuser.dat                                   |  |  |  |  |  |
| 0×fffff8a001799010                                                                                                    | 0×0000000004568010 | \??\C:\Users\Administrator\AppData\Local\Microsoft\Windows\UsrClass.dat |  |  |  |  |  |
| 0×fffff8a002030010                                                                                                    | 0×0000000055771010 | \??\C:\System Volume Information\Syscache_hve                           |  |  |  |  |  |
| mumuzi@kali:~/卓面                                                                                                    | \$                 | nitps://biog.csan.nev/qq_42880719                                       |  |  |  |  |  |

## malfind

malfind 查找隐藏或注入的代码/ DLL

volatility -f raw.raw --profile=Win7SP1x64 malfind

可以查找出存在异常的进程

## handles

查看文件句柄,如上面malfind发现PID为2233

volatility -f raw.raw --profile=Win7SP1x64 handles -p 620 -t file

## iehistory

获取浏览器的浏览历史,这个指令也经常用到。

volatility -f raw.raw --profile=Win7SP1x64 iehistory

Location: Visited: Administrator@file:///C:/Users/Administrator/Desktop/help.txt Last modified: 2021-04-11 13:28:41 UTC+0000 Last accessed: 2021-04-11 13:28:41 UTC+0000 File Offset: 0×100, Data Offset: 0×0, Data Length: 0×b0 \*\*\*\*\*\*\*\*\*\*\*\*\*\*\*\*\*\*\*\*\*\*\*\*\* Process: 1968 iexplore.exe Cache type "URL " at 0×1035100 Record length: 0×100 Location: Visited: Administrator@https://www.msn.cn/?ocid=iehp Last modified: 2021-04-11 13:28:42 UTC+0000 Last accessed: 2021-04-11 13:28:42 UTC+0000 File Offset: 0×100, Data Offset: 0×0, Data Length: 0×a0 Process: 1968 iexplore.exe Cache type "URL " at 0×1035200 Record length: 0×100 Location: Visited: Administrator@https://www.msn.cn/zh-cn?ocid=iehp Last modified: 2021-04-11 13:29:12 UTC+0000 Last accessed: 2021-04-11 13:29:12 UTC+0000 File Offset: 0×100, Data Offset: 0×0, Data Length: 0×a4 Process: 1968 iexplore.exe Cache type "URL " at 0×1035300 Record length: 0×100 Location: Visited: Administrator@http://go.microsoft.com/fwlink/?LinkId=69157 Last modified: 2021-04-11 13:29:12 UTC+0000 Last accessed: 2021-04-11 13:29:12 UTC+0000 File Offset: 0×100, Data Offset: 0×0, Data Length: 0×ac \*\*\*\*\*\* Process: 1968 iexplore.exe Cache type "URL " at 0×1035400 Record length: 0×100 Location: Visited: Administrator@http://cn.bing.com/search?format=rss&q=emoji&FORM=IE8SRC Last modified: 2021-04-11 13:29:22 UTC+0000 Last accessed: 2021-04-11 13:29:22 UTC+0000 File Offset: 0×100, Data Offset: 0×0, Data Length: 0×b8 Process: 1968 iexplore.exe Cache type "URL " at 0×1035500 Record length: 0×100 Location: Visited: Administrator@https://support.microsoft.com/zh-cn/internet-explorer Last modified: 2021-04-11 13:29:28 UTC+0000 Last accessed: 2021-04-11 13:29:28 UTC+0000 File Offset: 0×100, Data Offset: 0×0, Data Length: 0×b8 Process: 1968 iexplore.exe Cache type "URL " at 0×1035680 Record length: 0×100 Location: Visited: Administrator@https://support.microsoft.com/zh-CN/internet-explorer Last modified: 2021-04-11 13:29:23 UTC+0000 Last accessed: 2021-04-11 13:29:23 UTC+0000 https://blog.csdn.net/gg 42880719 File Offset: 0×100, Data Offset: 0×0, Data Length: 0×b8

## dlldump

将指定PID的进程的所有DLL导出

volatility -f raw.raw --profile=Win7SP1x64 dlldump -p [PID] -D ./

 munuzi@kali:~/桌面\$ volatility -f raw.raw --profile=Win7SP1×64 dlldump -p 0×00000007d803070 -D ./

 Volatility Foundation Volatility Framework 2.6

 Process(V)
 Name

 Module Base
 Module Name

 Result

使用插件找到密码

```
不像printkey一样,用hash来获取密码,这里可以直接使用mimikatz.py插件来获取内存中的密码,无论多复杂都彳亍。当然也可
以用最新版的passware kit来获取密码,原理同样是从内存中直接获取密码。
插件地址
https://github.com/ruokeqx/tool-for-CTF/tree/master/volatility_plugins
若不会装插件,可看这篇文章
命令也很简单,直接在后面加个mimikatz即可,如:
```

volatility -f raw.raw --profile=Win7SP1x64 mimikatz

## printkey

常常是用来列举用户及密码、查看获取最后登陆系统的用户。

获取用户: volatility -f raw.raw --profile=Win7SP1x64 printkey -K "SAM\Domains\Account\Users\Names"

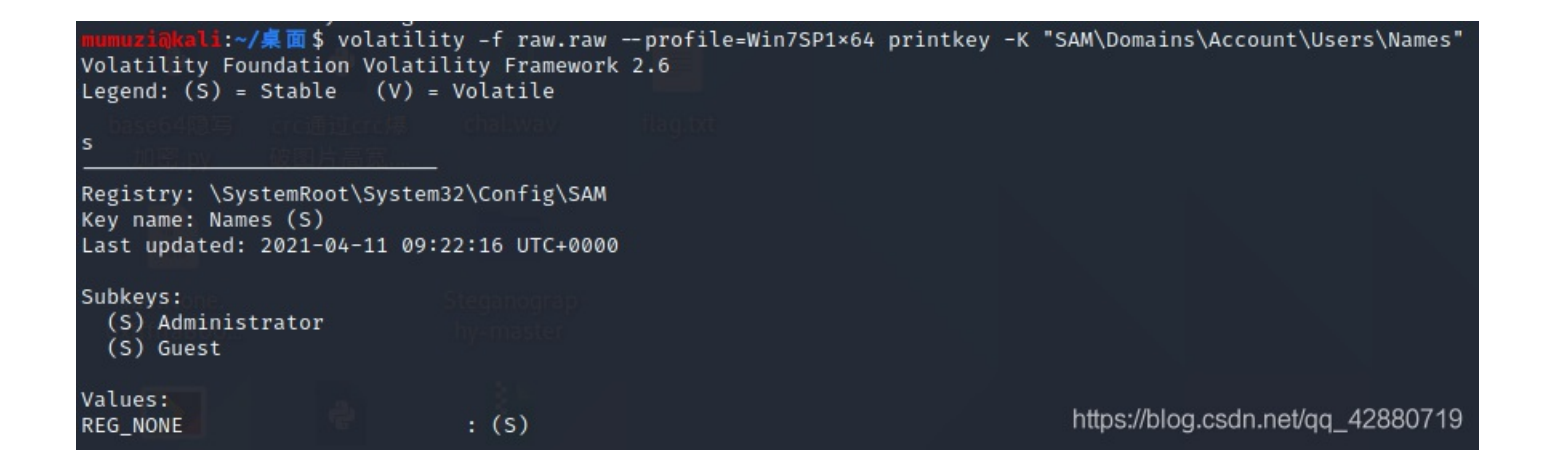

获取最后登陆系统的用户: volatility -f raw.raw --profile=Win7SP1x64 printkey -K "SOFTWARE\Microsoft\Windows NT\CurrentVersion\Winlogon"

| Volatility F<br>Legend: (S)                  | <pre>√ ■ □ \$ volatility -f raw.raw - bundation Volatility Framework 2 = Stable (V) = Volatile</pre> | profile=Win/SP1×64 printkey -K "SOFTWARE\Micr"<br>?.6 | osoft\Windows NI\CurrentVersion\Winlogon" |
|----------------------------------------------|----------------------------------------------------------------------------------------------------|-------------------------------------------------------|-------------------------------------------|
| 主文件夹                                         | pwndbg hufu_righupn pac                                                                              |                                                       |                                           |
| Registry: ∖?<br>Key name: Wi<br>Last updated | ?\C:\Users\Administrator\ntuser.<br>nlogon (S)<br>: 2021-04-11 09:22:17 UTC+0000                     | dat                                                   |                                           |
| Subkeys:                                     |                                                                                                    |                                                       |                                           |
| Values:<br>REG_SZ<br>REG_DWORD<br>REG_DWORD  | ExcludeProfileDirs : (S) AppDa<br>BuildNumber : (S) 7601<br>FirstLogon : (S) 0                       | UZGGAMAN<br>Ita\Local;AppData\LocalLow;\$Recycle.Bin  |                                           |
| Registry: \?<br>Key name: Wi<br>Last updated | <pre></pre>                                                                                          | workService\NTUSER.DAT                                |                                           |
| Subkeys:<br>Values:<br>REG_SZ                | ExcludeProfileDirs : (S) AppDa                                                                       | <pre>ita\Local;AppData\LocalLow;\$Recycle.Bin</pre>   |                                           |
| Registry: \?<br>Key name: Wi<br>Last updated | /\C:\Windows\ServiceProfiles\Loc<br>nlogon (S)<br>: 2009-07-14 04:45:48 UTC+0000                     | alService\NTUSER.DAT                                  |                                           |
| Subkeys:                                     |                                                                                                    |                                                       |                                           |
| Values; pro<br>REG_SZ                        | ExcludeProfileDirs : (S) AppDa                                                                       | ita\Local;AppData\LocalLow;\$Recycle.Bin              | https://bloa.csdn.net/aa 42880719         |

#### 获取密码哈希:

1.获取system 的 virtual 地址, SAM 的 virtual 地址:

volatility -f raw.raw --profile=Win7SP1x64 hivelist

| mumuzi@kali:~/桌面的    | \$ volatility -f raw.   | .rawprofile=Win7SP1×64 hivelist                                                    |
|----------------------|-------------------------|------------------------------------------------------------------------------------|
| votatility i oundati | ton vocacicity riam     |                                                                                    |
| Virtual              | Physical                | Name                                                                               |
|                      | / <u>. L led J/Leon</u> | —                                                                                  |
| 0×fffff8a003696010   | 0×000000000d49b010      | \SystemRoot\System32\Config\DEFAULT                                                |
| 0×fffff8a00000f010   | 0×000000002c38c010      | [no name]                                                                          |
| 0×fffff8a000024010   | 0×000000002c357010      | \REGISTRY\MACHINE\SYSTEM                                                           |
| 0×fffff8a000053010   | 0×000000002c306010      | \REGISTRY\MACHINE\HARDWARE                                                         |
| 0×fffff8a001009010   | 0×000000001389e010      | \Device\HarddiskVolume1\Boot\BCD                                                   |
| 0×fffff8a00116e010   | 0×0000000012c14010      | \SystemRoot\System32\Config\SOFTWARE                                               |
| 0×fffff8a0012f2010   | 0×0000000022ef8010      | \SystemRoot\System32\Config\SECURITY                                               |
| 0×fffff8a001390010   | 0×000000000d075010      | \SystemRoot\System32\Config\SAM                                                    |
| 0×fffff8a0014fc010   | 0×0000000011b1c010      | <pre>\??\C:\Windows\ServiceProfiles\NetworkService\NTUSER.DAT</pre>                |
| 0×fffff8a00158f010   | 0×0000000072800010      | \??\C:\Windows\ServiceProfiles\LocalService\NTUSER.DAT                             |
| 0×fffff8a001758010   | 0×0000000055580010      | \??\C:\Users\Administrator\ntuser.dat                                              |
| 0×fffff8a001799010   | 0×0000000004568010      | <pre>\??\C:\Users\Administrator\AppData\Local\Microsoft\Windows\UsrClass.dat</pre> |
| 0×fffff8a002030010   | 0×0000000055771010      | \??\C:\System Volume Information\Syscache.hvtps://blog.csdn.net/qq_42880719        |
|                      |                         |                                                                                    |

2.hashdump:

volatility -f raw.raw --profile=Win7SP1x64 hashdump -y 0xffff8a000024010 -s 0xffff8a001390010

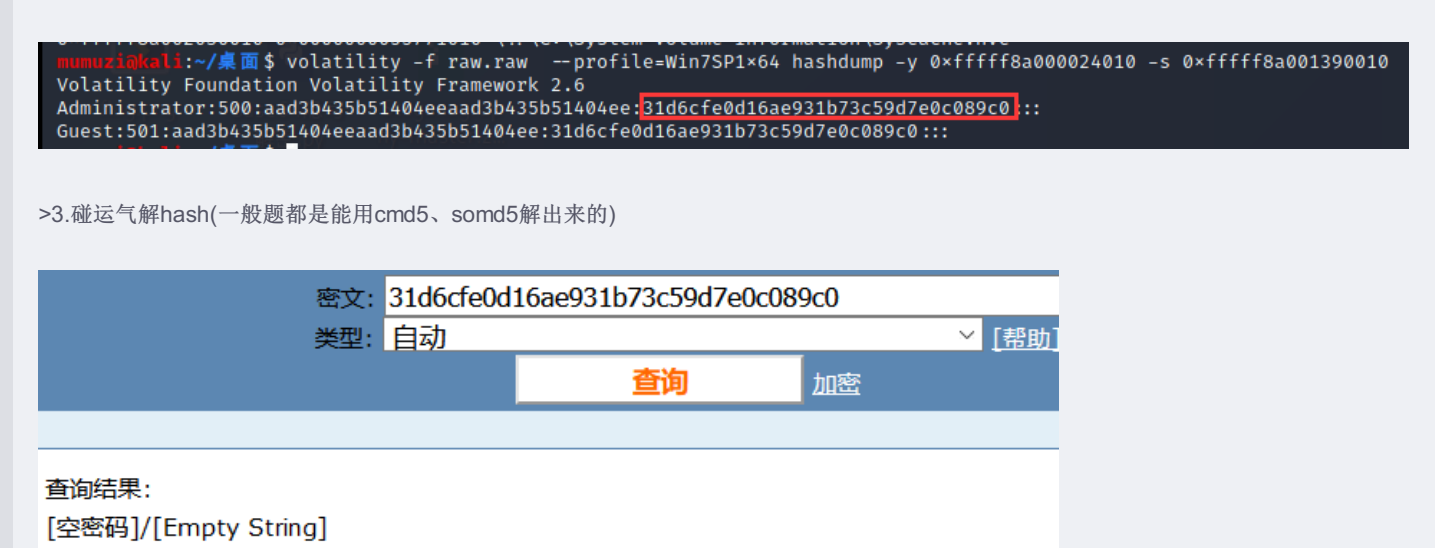

## 配合Gimp

dump出正在运行的内存,然后配合Gimp

| main_arena_offset                                                                                                    | ◎ ● ◎ GNU 图像处 |          |                 |                |                     |
|----------------------------------------------------------------------------------------------------|---------------|----------|-----------------|----------------|---------------------|
| ROP_STEP_BY_<br>STEP                                                                                                    |               |          |                 |                |                     |
| 2                                                                                                    |               |          |                 |                | ŀ                   |
| 2.ру                                                                                                    | 1924.data     | 图像       |                 | 244            | bab<br>ibcl<br>2del |
| and the second second s |               | 图像类型(T): | RGB             | ÷              | ≧☆软                 |
| core                                                                                                    | 2             | 位移(F):   |                 | 0              |                     |
|                                                                                                    | test.r        | 宽度(W):   |                 | 350 ‡          |                     |
| level1                                                                                                    |               | 高度(H):   |                 | 350 ‡          |                     |
|                                                                                                    |               | 色板       |                 |                |                     |
| level1.c                                                                                                    | Xa            | 色板类型(P): | R, G, B(普通)     | ÷              |                     |
|                                                                                                    |               | 位移(S):   |                 | - 0 ‡          |                     |
| zip<br>LibcSearcher-                                                                                                    |               | 色板文件(E): | (无)             |                |                     |
| master.zip                                                                                                    |               | 帮助(H)    | 取消(             | c) 打开(O)       |                     |
|                                                                                                    |               |          | https://blog.cs | dn.net/qq_4288 | 0719                |

行如下操作

(1).将图像类型RGB修改为RGB Alpha

(2).调整高度(建议调稍微高一点)、确定一个看着合适的宽度、调整位移,可以使用鼠标滑轮和键盘来快速调整,也可以拖动调整

>4.这里请放大,进

| 图像       |             |                             |
|----------|-------------|-----------------------------|
| 图像类型(T): | RGB Alpha   | \$                          |
| 位移(F):   |             | 3515655                     |
| 宽度(W):   | 0           | 800 ‡                       |
| 高度(H):   | 0           | 2333 ‡                      |
| 色板       |             |                             |
| 色板类型(P): | R, G, B(普通) | ÷                           |
| 位移(S):   |             | 0                           |
| 色板文件(E): | (无)         |                             |
| 帮助(H)    |             | / 📟 🚑 👕 👫<br>Voj 48288(0)19 |

あたうのかいたいたちであった。そのでなどで、「なくうなてのなり」

#### >例如这里找就找到又子信息(項汪意, 仕苋度和偏移下, 可能会出现个问的芥面) 经过调整, 当宽度为264的时候, 就会出现我想要的信息

| -i@####  | ∽i⊛s≵3# -  |                                  |
|----------|------------|----------------------------------|
|          |            |                                  |
| 图像       |            | 1                                |
| 图像类型(T): | RGB Alpha  | \$                               |
| 位移(F):   | <b>-</b> 0 | 3515655 ‡                        |
| 宽度(W):   | 0          | 264                              |
| 高度(H):   | 0          | https://blog.csdn.nei/qq_4288074 |

当然,这里是倒过来的,脑补一下就行了。

## 例题

我真的是懒啊新题就不写了这里直接放我写的其他内存的WP 蓝帽2021 初赛 强网杯2021 初赛 第二届祥云杯 WMCTF2021 四川省大学生信息安全技术大赛 第一届网刃杯 Securinets CTF Quals 2022 Forensics Writeup